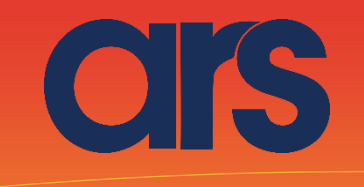

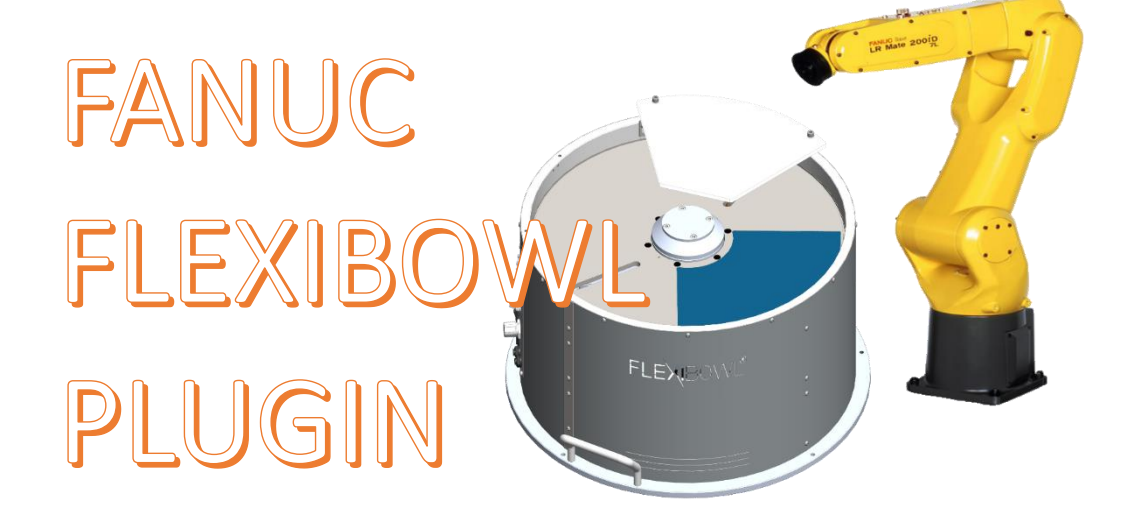

This Plugin was born with the idea of communicating quickly and safely with Flexibowl through FANUC robots. The Plugin requires the "Fanuc User Socket Messaging" license for correct operation.

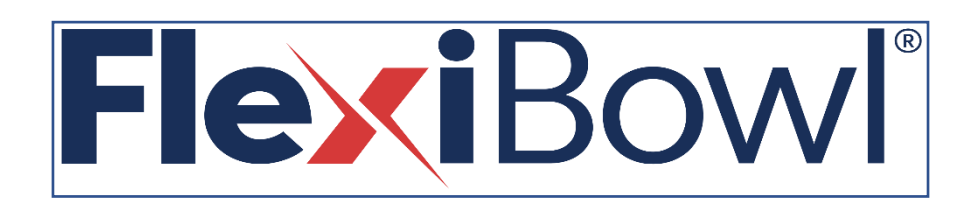

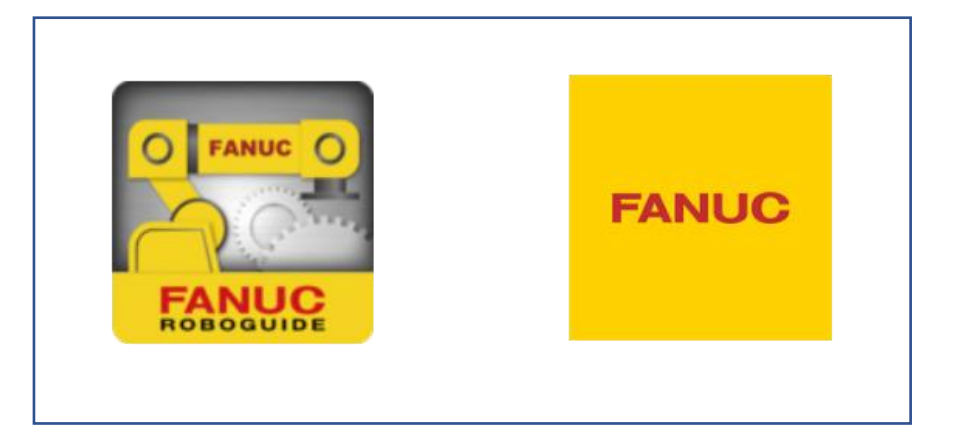

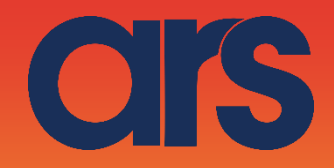

STEP 1:

#### CONFIGURING THE SOCKET MESSAGING OPTION Overview

In order to use Socket Messaging, you need to configure the following network hardware and software parameters:

• On the client,

- The IP address or name of your server
- The port on the server that you want to use for socket messaging.

#### Setting up a Client Tag

You need configure the client tags you want to use for socket messaging.

**Note** If the client tags you want to use are being used by a network protocol other than TCP/IP, you need to undefine the tags before they can be used for socket messaging.

# Procedure To Setting up a ClientTag Conditions

• The tag you want to set up is not configured to be used by another device on your network.

#### Steps

**1.** Cold start the controller.

a. **On the teach pendant**, press and hold the SHIFT and RESET keys. Or, **on the operator panel**, press and hold RESET.

b. While still pressing SHIFT and RESET on the teach pendant (or RESET on the operator panel), turn on the power disconnect circuit breaker.

- c. Release all of the keys.
- **2.** On the teach pendant, press MENUS.
- **3.** Select SETUP.
- 4. Press F1, [TYPE].
- **5.** Select Host Comm.
- 6. Press F4, [SHOW].
- 7. Choose Clients.

**8.** Move the cursor to the tag you want set up for Socket Messaging, and press F3, DETAIL.

You will see screen similar to the following.

```
SETUP Tags
```

```
Tag C3:
```

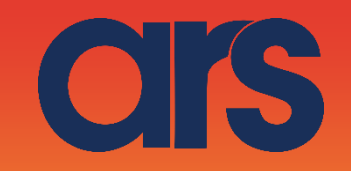

**9.** Move the cursor to the Protocol Name item, and press F4, [CHOICE]. **10.** Select SM.

**11.** Move the cursor to the Startup State item, press F4, [CHOICE], and choose DEFINE.

**12.** Move the cursor to the Server IP/Hostname item, and press ENTER.

**13.** Type in hostname or IP address the of the remote host server you want to use for socket messaging.

**Note** If you are not using DNS, you must add the remote host and its IP address into the host entry table.

**14.** Press F2, [ACTION], and select DEFINE.

**15.** Set the system variable:

a. Press MENUS.

b. Select NEXT.

c. Select SYSTEM, and press F1, [TYPE].

d. Select Variables.

e. Move the cursor to \$HOSTC\_CFG, and press ENTER.

f. Move the cursor to the structure corresponding to the tag selected in Step 8. For example, if you are setting up tag C3, move the cursor structure element [3], as shown in the following screen.

| SYSTEM  | Variables |            |
|---------|-----------|------------|
| \$HOSTC | CFG       |            |
| 1       | [1]       | HOST_CFG_1 |
| 2       | [2]       | HOST_CFG_1 |
| 3       | [3]       | HOST_CFG_1 |
| 4       | [4]       | HOST_CFG_1 |
| 5       | [5]       | HOST_CFG_1 |
| 6       | [6]       | HOST_CFG_1 |
| 7       | [7]       | HOST_CFG_1 |
| 8       | [8]       | HOST_CFG_1 |
|         |           |            |

g. Press ENTER. You will see a screen similar to the following.

| SYST  | TEM Variables |          |
|-------|---------------|----------|
| \$HOS | STC_CFG[3]    |          |
| 1     | \$COMMENT     | *uninit* |
| 2     | \$PROTOCOL    | ' SM'    |
| 3     | \$PORT        | *uninit* |
| 4     | \$OPER        | 3        |
| 5     | \$STATE       | 3        |
| 6     | \$MODE        | *uninit* |
| 7     | \$REMOTE      | *uninit* |
| 8     | \$REPERRS     | FALSE    |
| 9     | \$TIMEOUT     | 15       |
| 10    | \$PATH        | *uninit* |
| 11    | \$STRT PATH   | *uninit* |
| 12    | \$STRT REMOTE | *uninit* |
| 13    | \$USERNAME    | *uninit* |
| 14    | \$PWRD TIMOUT | 0        |
| 15    | \$SERVER PORT | 0        |
|       | _             |          |

h. Move the cursor to \$SERVER\_PORT. Type in the name of the TCP/IP server port you want to use for socket messaging. The client tag is now ready to use from a KAREL program.

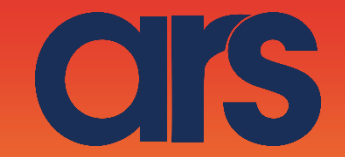

The following will indicate how to set the Client and the Karel code to communicate with the FlexiBowl. This script can be called to move the FlexiBowl or to put it in a parallel task, and to regulate the execution through a traffic light.

*The code will receive a command to execute, and return a string with the response from the FlexiBowl.* 

# STEP 2:

Host Client C7 configuration to communicate with the FlexiBowl address: 192.168.1.10

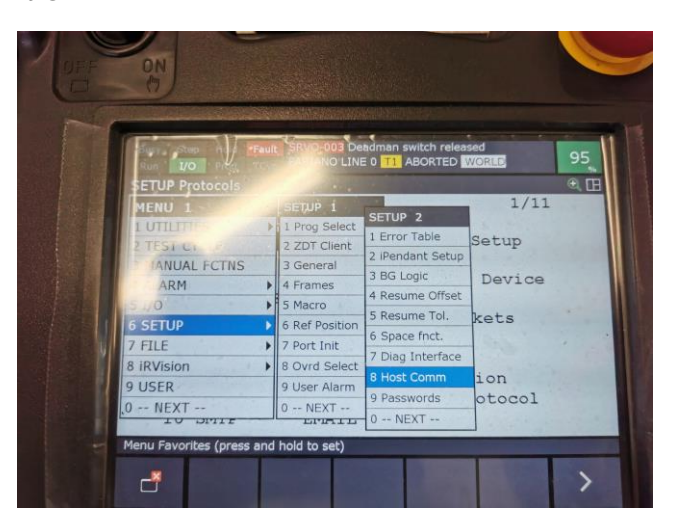

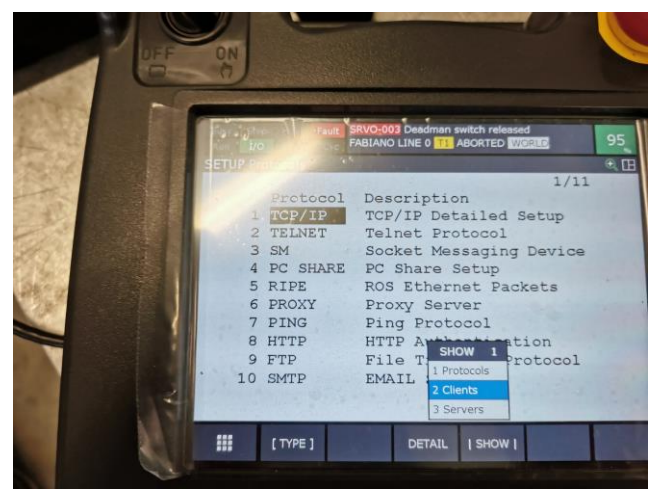

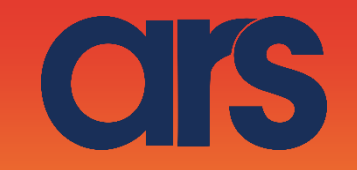

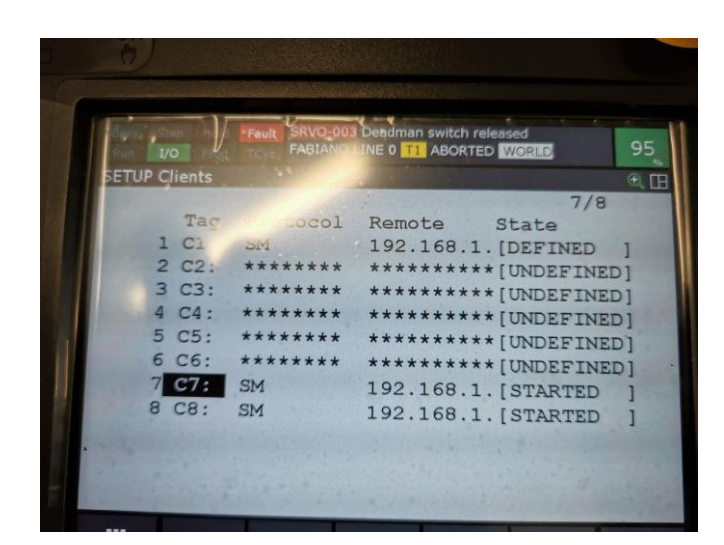

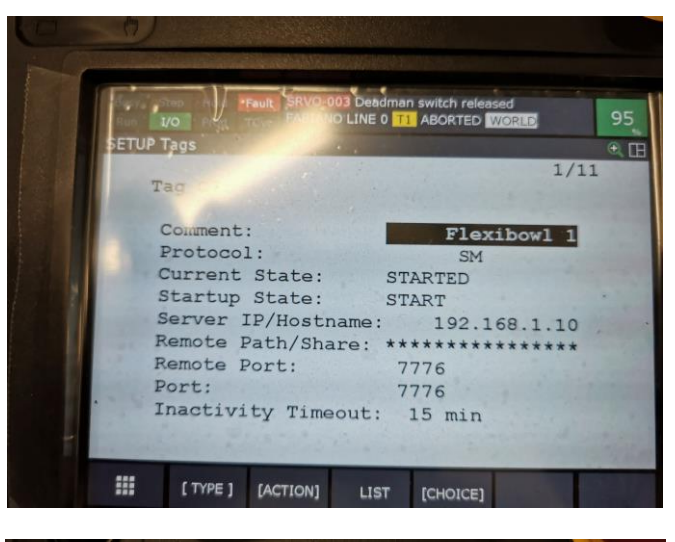

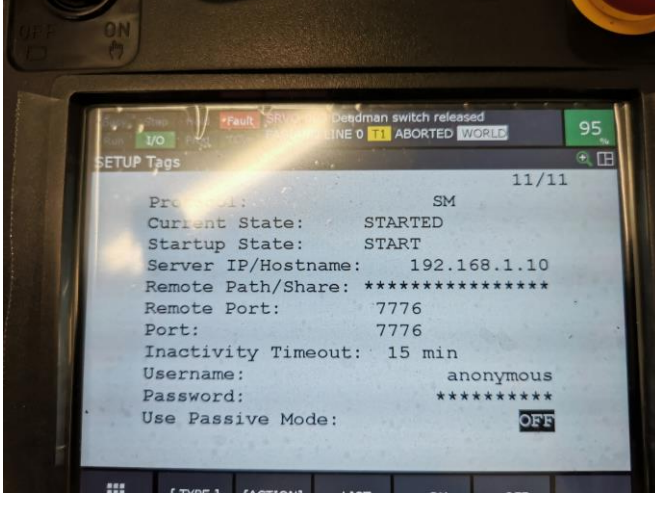

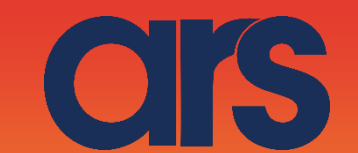

## STEP 3:

System Variable configuration

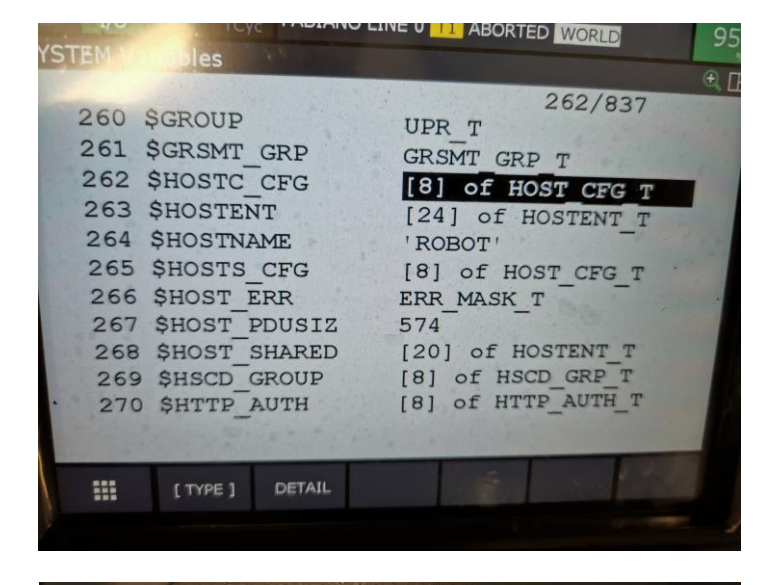

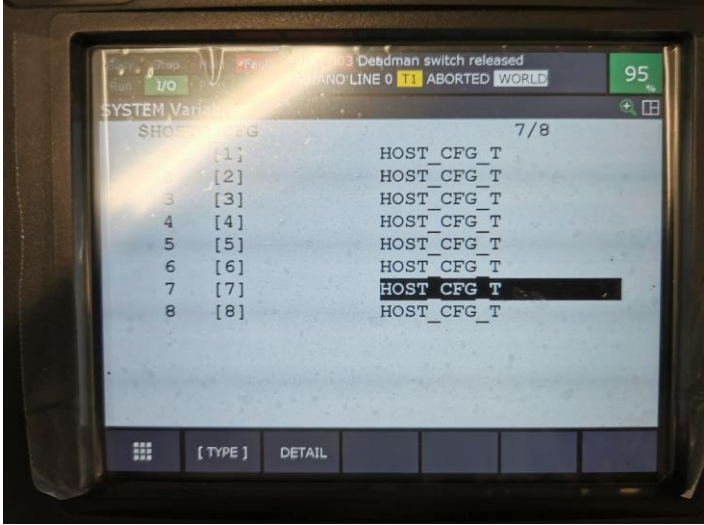

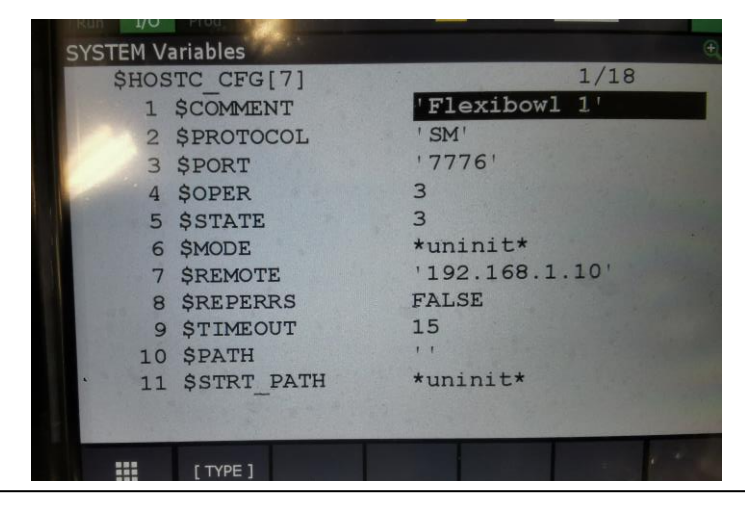

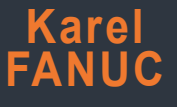

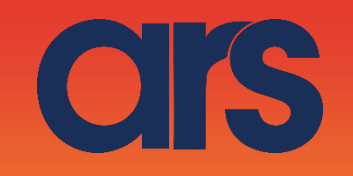

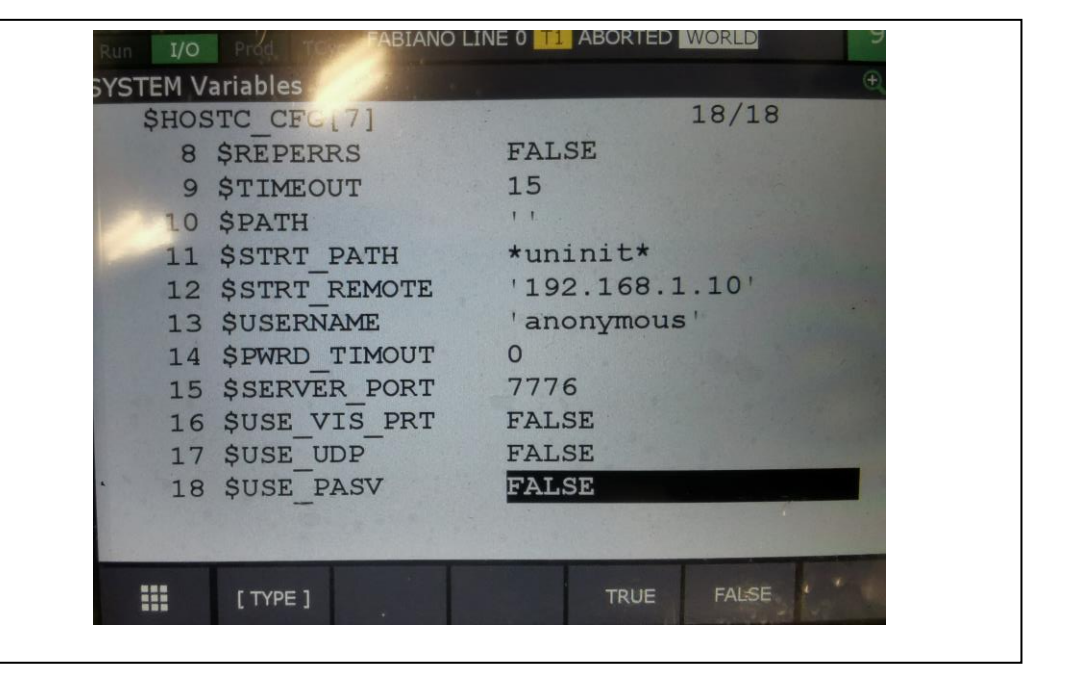

## STEP 4:

#### File Karel

Once the client is configured we insert the FLB\_PLUGIN.PC file in the controller. To do this, copy the file into a USB stick and connect it to the pendant's USB port.

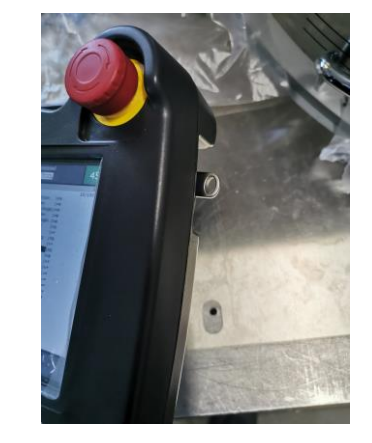

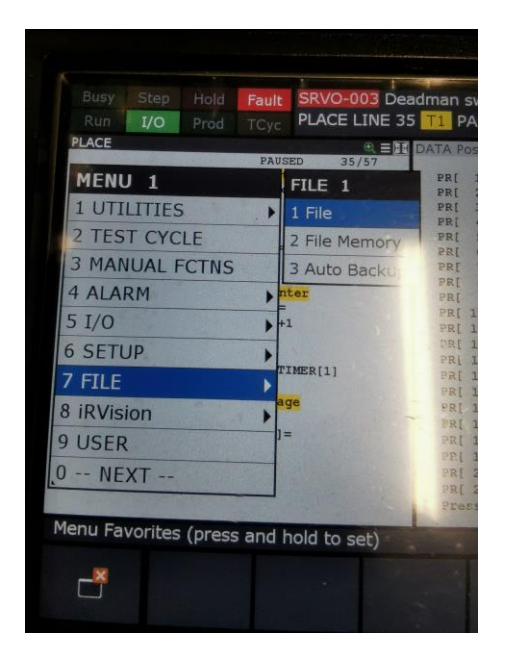

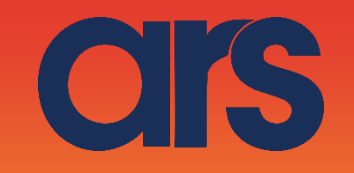

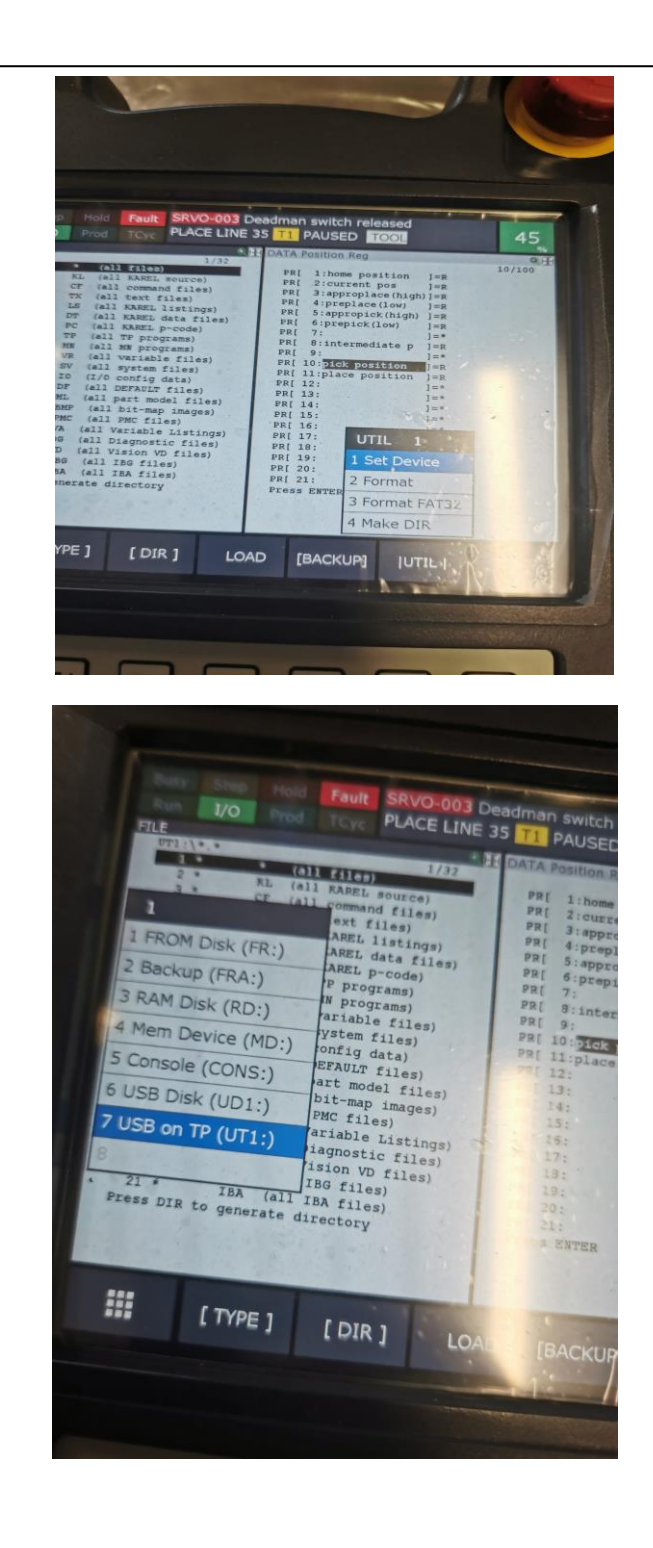

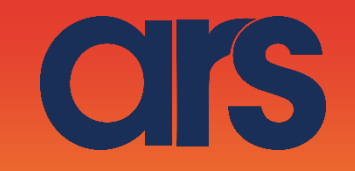

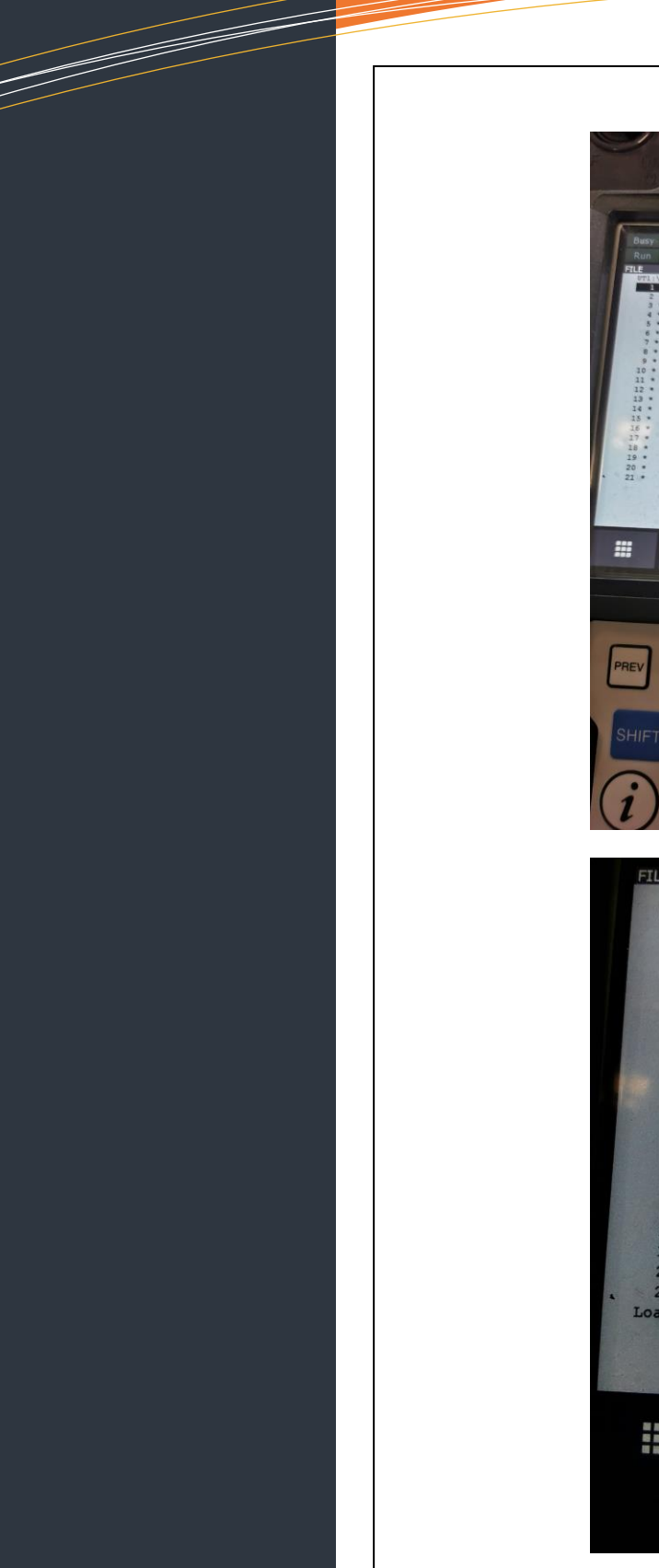

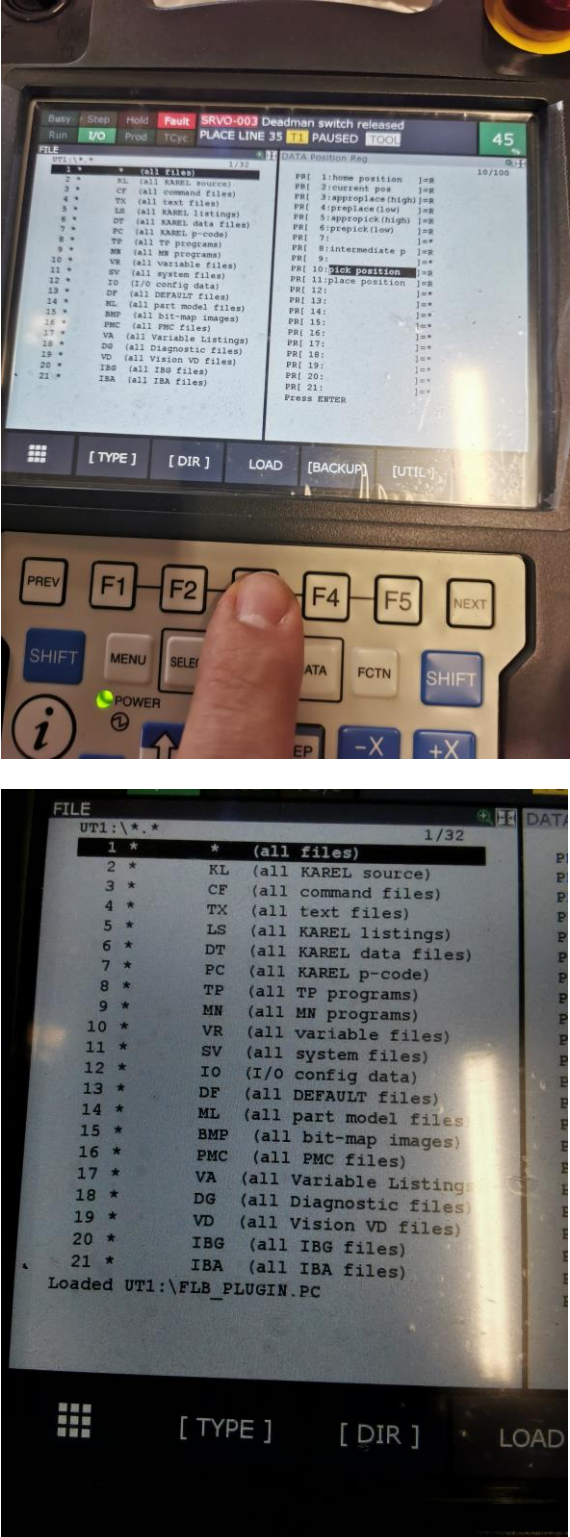

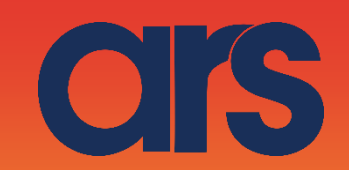

# STEP 5:

#### Run the commands from the Tp program

Once the client is configured, after importing the Flb\_Plugin.pc file, it will be possible to move the FlexiBowl or make diagnostics from the Tp program, the FlexiBowl response will be inserted in the String [10], editable by Karel.

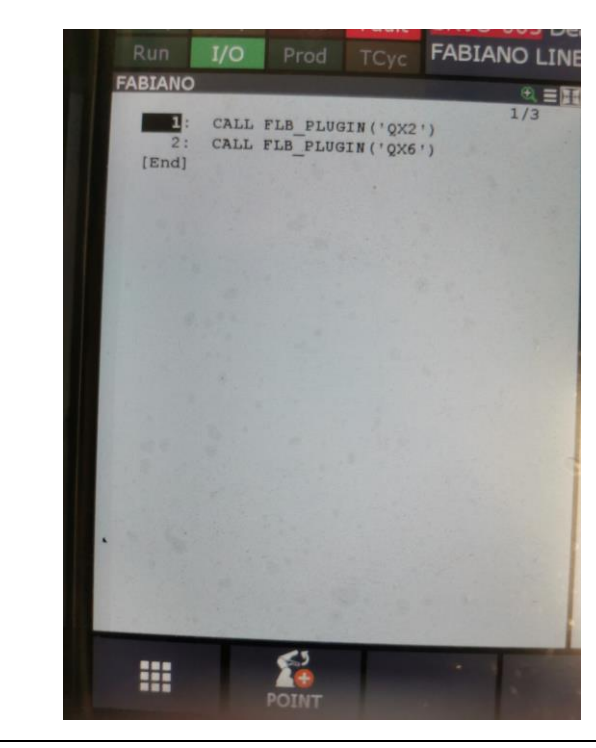

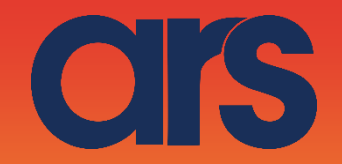

Example of KAREL code:

#### PROGRAM Flb\_Plugin

#### STEP 6: Karel

VAR PingAddress:BOOLEAN return\_string : STRING[128] status : INTEGER moving:INTEGER cmd\_type: INTEGER cmd\_int\_val:INTEGER cmd\_real\_val:REAL cmd\_str\_val:STRING[128]

command\_Str:STRING[128] file\_var : FILE tmp\_str : STRING[128] tmp\_str1:STRING[128] tmp\_str2:STRING[128] entry : INTEGER

ROUTINE Ping BEGIN

PingAddress=FALSE MSG\_DISCO('C7:',status) MSG\_CONNECT('C7:',status) IF(status=0) THEN PingAddress=TRUE else PingAddress=FALSE ENDIF MSG\_DISCO('C7:',status)

**END** Ping

ROUTINE SendCommand(CommandExecute:STRING):STRING

#### BEGIN

return\_string='FAIL'; command\_Str=CommandExecute

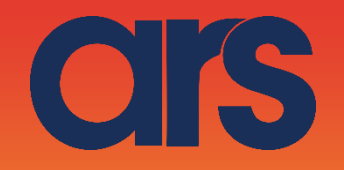

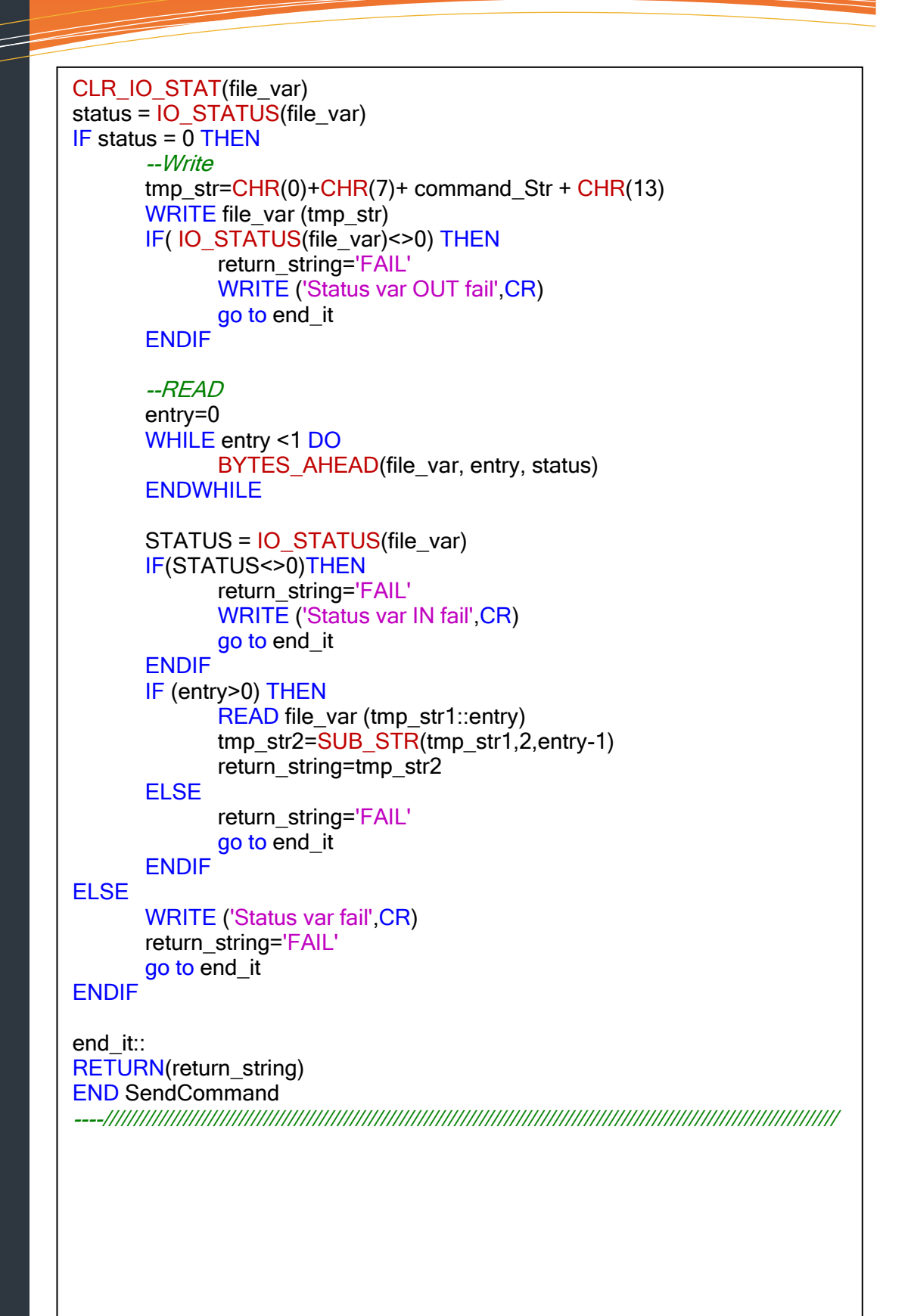

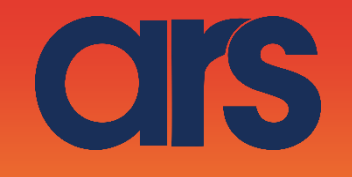

```
BEGIN
      GET TPE PRM(1,cmd type,cmd int val,cmd real val,cmd str val,S
TATUS)
      IF(STR_LEN(cmd_str_val)>0) THEN
             command_Str=cmd_str_val
      else
             return_string='FAIL'
             go to end_it2
      ENDIF
      --setto i parametri di connessione
      SET_FILE_ATR(file_var, ATR_IA)
      MSG_DISCO('C7:', status)
      MSG_CONNECT('C7:',status)
      IF(status <> 0) THEN
             return_string='FAIL'
             go to end_it2
      ENDIF
      OPEN FILE file_var ('RW','C7:')
      return string=SendCommand(command Str)
      IF((INDEX(return_string,'%')<>0)
                    AND (INDEX(command_Str,'Q')<>0)) THEN
             -----wait move
             moving=1
             WHILE (moving = 1) DO
                    command Str='RS'
                    return string=SendCommand(command Str)
                    IF(INDEX(return_string, 'F')>0) THEN
                           moving = 1
                    else
                           moving = 0
                    ENDIF
                    DELAY(50)
              ENDWHILE
              return_string='Done'
      else
              return_string=return_string
      ENDIF
end it2::
      CLOSE FILE file_var
      MSG_DISCO('C7:',status)
      --write the return on string 10
      SET STR REG(10, return string, status)
END Flb Plugin
```

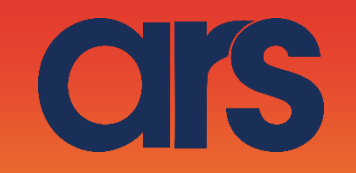

#### Lista dei comandi:

| Action           | Description                         |
|------------------|-------------------------------------|
| MOVE             | Moves the feeder the current        |
|                  | parameters.                         |
| <b>MOVE-FLIP</b> | Moves the feeder and activates Flip |
|                  | simultaneously                      |
| MOVE-BLOW-       | Moves the feeder and activates Flip |
| FLIP             | and blow simultaneously             |
| MOVE-BLOW        | Moves the feeder and activates Flip |
|                  | simultaneously                      |
| SHAKE            | Shakes the feeder with the current  |
|                  | parameters                          |
| LIGHT ON         | Light on                            |
| LIGHT OFF        | Light off                           |
| FLIP             | Flip                                |
| BLOW             | Blow                                |
| QUICK_EMPTING    | Quick Emptying Option               |
| RESET_ALARM      | Reset Alarm and enable the motor    |

| Commands | Description           |
|----------|-----------------------|
| QX2      | Move                  |
| QX3      | Move-Flip             |
| QX4      | Move-Flip-Blow        |
| QX5      | Move-Blow             |
| QX6      | Shake                 |
| QX7      | Light on              |
| QX8      | Light off             |
| QX9      | Blow                  |
| QX10     | Flip                  |
| QX11     | Quick Emptying Option |
| QX12     | Reset Alarm           |